## ИНСТРУКЦИЯ ПО РЕГИСТРАЦИИ В ЛИЧНОМ КАБИНЕТЕ АБИТУРИЕНТА БИП

- 1. Зайти в раздел «Информация для абитуриентов» <u>http://bip-ip.by/abiturientu/informatsiya-dlya-abiturientov.php</u> на сайте БИП
- 2. Перейти по ссылке «Личный кабинет абитуриента» <u>https://reg.bip-ip.by/login/index.php</u>
- 3. Нажать кнопку СОЗДАТЬ УЧЕТНУЮ ЗАПИСЬ АБИТУРИЕНТА

| Личный кабинет абитуриента БИП                                                                                                    |   |
|----------------------------------------------------------------------------------------------------|---|
|                                                                                                    |   |
| Пароль В Вашем браузере должен быть разрешен прием cookies 👔                                                                                                    | F |
| ■ Запомнить логин                                                                                                    |   |
| Вход                                                                                                    |   |
| Вы хотите стать абитуриентом<br>Частного учреждения образования<br>"БИП - Университет права и социально-                                                                                                    |   |
| ИНФОРМАЦИОННЫХ ТЕХНОЛОГИЙ"?<br>Уважаемый абитуриент! Вы имеете возможность заполнить анкету и заявление для поступления в                                                                                                    |   |
| БИП, разместить информацию и копии документов, которые понадобятся при заключении<br>договора на обучение и изготовлении студенческого билета и зачетной книжки. Получать<br>по указанным Вами контактам информацию от приемной комиссии и деканата. |   |
| Зарегистрироваться в личном кабинете                                                                                                    |   |

4. На следующей странице заполнить все поля анкеты. Нажать кнопку **ЗАРЕГИСТРИРОВАТЬСЯ**.

| Логин /<br>адрес электронної<br>почты | i i                                           |
|---------------------------------------|-----------------------------------------------|
|                                       | Пароль должен содержать символов - не менее 7 |
| Пароль                                |                                               |
| Заполните і                           | нформацию о себе                              |
| Адрес<br>электронной почт             | <b>D</b>                                      |
| Адрес<br>электронной почт             |                                               |
| (еще раз)                             |                                               |
| Фамилия                               |                                               |
| Имя Отчество                          |                                               |
| Гражданство                           | Республика Беларусь 🗢                         |
| Контактные                            | данные                                        |
| Мобильный<br>телефон                  | +375 00 000 00 00                             |

- Откроется окно с подтверждением регистрации. Нажмите кнопку ПРОДОЛЖИТЬ. На указанный Вами e-mail придёт письмо с инструкцией для завершения регистрации. Для некоторых почтовых сервисов e-mail письмо с инструкцией может попасть в спам. Не забывайте проверять спам.
- Получив письмо на свой e-mail, откройте его и следуйте инструкции. Если у Вас возникли проблемы с регистрацией, напишите администратору на адрес: sysdo.bipip.by@gmail.com или позвоните в техподдержку (+375 017) 3742282.
- 7. После перехода по ссылке в письме, откроется страница подтверждения. Нажмите кнопку **ПОДТВЕРДИТЬ**.

- 8. После нажатия кнопки откроется для заполнения анкета с контактными данными.
- 9. Заполните анкету и нажмите кнопку СОХРАНИТЬ.
- 10. Проверьте правильность сохранения Ваших данных, для чего полностью выйдите из личного кабинета и через некоторое время снова зайдите. Если при просмотре заявления обнаружите ошибки исправьте данные в режиме редактирования. При подаче Вами документов на поступление в институт ответственный сотрудник БИП проверит ваше Заявление и распечатает.

Вы можете распечатать заявление самостоятельно. Для этого войдите в личный кабинет абитуриента – перейдите по ссылке **ЗАЯВЛЕНИЕ** – нажмите кнопку **СКАЧАТЬ ДОКУМЕНТ**.